# Pi Zero W als OTG-Gerät (Festplatte/Netzwerkkarte/Serielle Schnittstelle, ...)

Links:

# https://gist.github.com/gbaman/50b6cca61dd1c3f88f41

#### Schritt 1: "Normales" Raspbian SD-Karten Image (Lite-Variante) auf SD-Karte installieren

unzip -p 2017-11-29-raspbian-stretch-lite.zip 2017-11-29-raspbian-stretchlite.img | dd of=/dev/sdd bs=1M

Achtung: Auch der Raspi Zero W braucht die Option "enable\_uart=1" in der config.txt auf der 1. Partition, sonst ist die serielle Schnittstelle nicht verfügbar!

### Schritt 2: Kernel-Funktion durch Overlay erweitern

In die **config.txt** auf der 1. Partition der SD-Karten eintragen:

dtoverlay=dwc2

Optional: Per

# watch lsusb

im Terminal auf dem PC, an dem der Raspi über die aufgelöteten USB-Stecker angeschlossen ist, mitverfolgen, was am USB-Bus passiert. Abbrechen mit Steuerung-C möglich.

Test af dem Raspberry Pi nach Reboot:

dmesg|grep dwc2

- [ 9.563333] dwc2 20980000.usb: EPs: 8, dedicated fifos, 4080 entries in SPRAM
- [ 9.564273] dwc2 20980000.usb: DWC OTG Controller
- [ 9.564348] dwc2 20980000.usb: new USB bus registered, assigned bus number 1
- [ 9.564422] dwc2 20980000.usb: irq 33, io mem 0x00000000
- [ 9.564838] usb usb1: Manufacturer: Linux 4.9.59+ dwc2\_hsotg

→ OTG-Unterstützung ist jetzt aktiv!

Schritt 3: Gewünschte Module für OTG-Funktionen laden, diese beginnen alle mit g\_.

z.B. Laden des Ethernet-Moduls (Raspi wird zur Netzwerkkarte):

# sudo modprobe g\_ether

Resultat: Der PC, an dem der Raspi hängt, erhält eine Schnittstelle "usb0", die per DHCP versucht, eine Adresse zu erhalten. Setzen von statischen IP-Adressen auf beiden Seiten erlaubt Datenübertragung.

Bus 002 Device 102: ID 0525:a4a2 Netchip Technology, Inc. Linux-USB Ethernet/RNDIS Gadget

## Multifunktions-Module

Es gibt einige Gadget-Module, die zwei Funktionen auf die gleiche Schnittstelle legen, z.B. Ethernet und Serielle Schnittstelle.

sudo modprobe g\_cdc

sudo systemctl enable getty@ttyGS0.service

sudo systemctl start getty@ttyGS0.service

Nun kann auf dem PC über das Gerät /dev/ttyACM0 oder putty eine Verbindung zum Raspberry Pi aufgebaut werden.

Es ist auch möglich, über das libcomposite-Modul und Dateien, die im /sys-Verzeichnis angelegt werden, weitere Geräte parallel zur Verfügung zu stellen.

### Permanent eintragen

Mit Eintrag in /etc/modules können die Module schon beim Booten geladen werden.

echo g\_cdc | sudo tee -a /etc/modules

# Raspberry Pi Zero als USB-Festplatte nutzen

Beispiel: Image-Datei anlegen, die als "Festplatte" exportiert wird.

dd if=/dev/zero of=/data.img bs=1M count=2000

Modul laden:

```
sudo modprobe g_mass_storage file=/data.img stall=0
```

Nun erkennt der PC den angesteckten Raspberry Pi als "unformatierte" Festplatte, die mit fdisk und Formatierungsprogrammen eingerichtet werden kann.

Achtung: BEVOR ein g\_ Modul wieder mit rmmod entladen wird, müssen die Zugriffe auf das Gerät beendet werden, sonst hängt sich rmmod auf.

# Mehr als 2 Geräte per Composite-Modul

Nach Laden des Kernel-Moduls "libcomposite" lassen sich über die /SyS-Schnittstelle Geräte "on Demand" konfigurieren  $\rightarrow$  Hier Beispiel: EIN Gerät, MEHRERE Funktionen

Das folgende Skript kann beispielsweise in /etc/rc.local eingetragen werden, damit es beim Systemstart ausgeführt wird.

```
# Multi-USB-Device OTG configuration
modprobe libcomposite >/dev/null 2>&1
udevadm settle -t 5
cd /sys/kernel/config/usb gadget/
mkdir -p multigadget
cd multigadget
echo 0x04e8 > idVendor
echo 0x6848 > idProduct
echo 0 \times 0100 > bcdDevice # v1.0.0
echo 0x0200 > bcdUSB # USB2
mkdir -p strings/0x409
echo "badc0deddeadbeef" > strings/0x409/serialnumber
echo "Knoppix Industries" > strings/0x409/manufacturer
echo "USB Everything" > strings/0x409/product
mkdir -p configs/c.1/strings/0x409
echo "0x80" > configs/c.1/bmAttributes
echo 250
            > configs/c.1/MaxPower
echo "Config 1: RNDIS network, Mass Storage and Serial Device" >
configs/c.1/strings/0x409/configuration
echo "1"
               > os desc/use
echo "0xcd"
               > os desc/b vendor code
echo "MSFT100" > os_desc/qw_sign
# Network function (RNDIS)
mkdir -p functions/rndis.usb0
echo "42:61:64:55:53:42" > functions/rndis.usb0/dev_addr
echo "48:6f:73:74:50:42" > functions/rndis.usb0/host addr
             > functions/rndis.usb0/os desc/interface.rndis/compatible id
echo RNDIS
echo 5162001 > functions/rndis.usb0/os_desc/interface.rndis/sub_compatible_id
ln -s functions/rndis.usb0 configs/c.1/
```

# add more functions, same device

```
# Alternate network card (ECM, unsupported by Windows?)
mkdir -p functions/ecm.usb0
echo "42:61:64:55:53:43" > functions/ecm.usb0/dev_addr
echo "48:6f:73:74:50:43" > functions/ecm.usb0/host_addr
ln -s functions/ecm.usb0 configs/c.1/
```

# Serial device mkdir -p functions/acm.gs0 # Auf dem Pi eintragen/ausführen, um das Login zu aktivieren # sudo systemctl enable getty@ttyGS0.service # sudo systemctl start getty@ttyGS0.service # Device unter Linux (PC): /dev/ttyACM0 # Device auf dem Pi: /dev/ttyGS0 ln -s functions/acm.gs0 configs/c.1/

```
# Hard Disk
mkdir -p functions/mass_storage.usb0/lun.0
echo 0 > functions/mass_storage.usb0/stall
echo 0 > functions/mass_storage.usb0/lun.0/cdrom
echo 0 > functions/mass_storage.usb0/lun.0/ro
echo 0 > functions/mass_storage.usb0/lun.0/nofua
echo /data.img > functions/mass_storage.usb0/lun.0/file
ln -s functions/mass_storage.usb0 configs/c.1/
```

# \*\*\* End functions
ln -s configs/c.1 os\_desc/
ls /sys/class/udc/ > UDC

# Network masquerading etc.
iptables -t nat -I POSTROUTING -j MASQUERADE
echo 1 > /proc/sys/net/ipv4/ip\_forward

# Hinweis: auch dnsmasq konfigurieren, damit die USB-NW-Karten eine IP-Adresse verteilen